## Adding a course after instructor grants Add Authorization

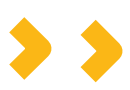

Remember to add the course immediately. The Add Authorization expires at the end of the add period.

To add <u>a class section</u>, follow these 4 simple steps:

**STEP 1**: Log into your <u>PAWS Self Serve</u> and click on the **Home** icon then select **Student Planning.** 

**STEP 2**: Click on **Go to Plan & Schedule** and select the **Fall 2023 term** to add courses and view your course schedule.

**STEP 3**: If you have not already added this course to your schedule. Click on the **search box**, find the course and **Add Section to Schedule**. Follow the steps when adding the course.

**STEP 4**: Once you have added the course to your schedule, go back to **Plan & Schedule** and select the **authorized to add** flag and click **Register** to add the course. If you are experiencing issues adding after you click Register, click the Register button at the top of the page.

If you experience any issues, contact us at any Hartnell College location.

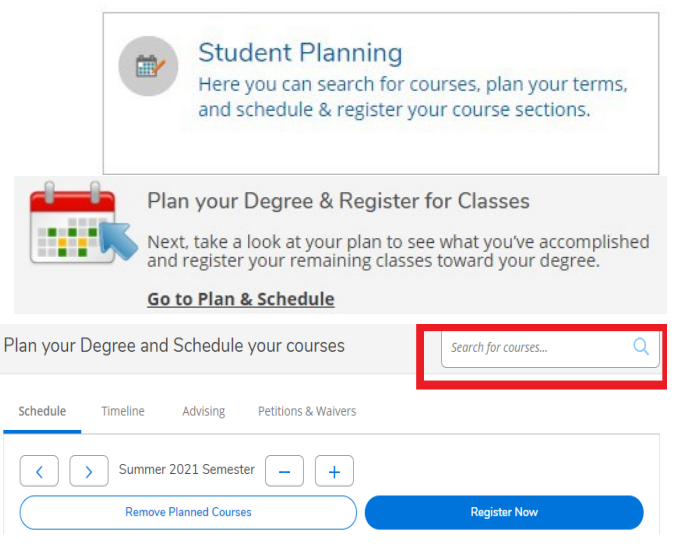

P.A.W.S Self Serve

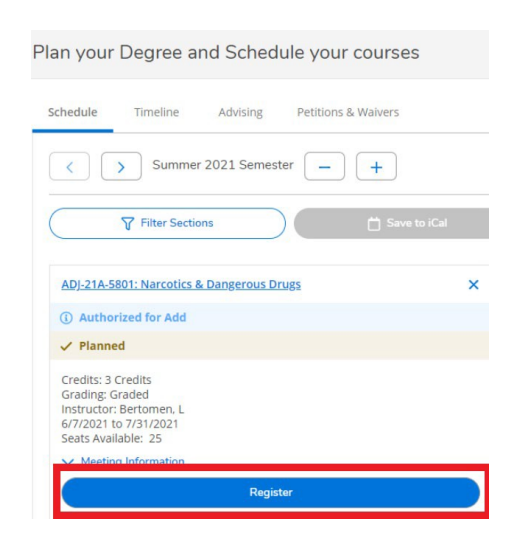

Admissions and Records Office Mon. - Thurs. 8am-6pm Fri. 8am - 5pm (831) 755-6711 admissions@hartnell.edu

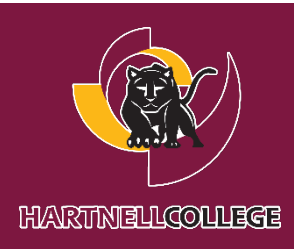